# **TechD**-vision

## Dokumentation Amasty Ga4 Extension (v1.x)

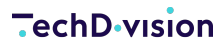

#### Beschreibung

Diese Erweiterung ist ein Zusatzmodul für das Amasty GA4 Modul. Es bietet eine wichtige Erweiterung zur Bereitstellung der folgenden Informationen im DataLayer.

#### **DataLayer Information**

- Locale
- Language
- Country
- Page-Type
- Page-Title
- Store name
- Store code
- Customer Email (billing) if configured

Es ist zwingend erforderlich, dass der Kunde, der das Modul verwendet, über ein gültiges Abonnement für das Amasty GA4 Modul verfügt!

#### Funktionsmerkmale

| Funktion               | Beschreibung                                                   |
|------------------------|----------------------------------------------------------------|
| data Layer Erweiterung | zusätzliche Informationen werden über das Environment Event im |
|                        | DataLayer bereitgestellt                                       |

#### Contributors

| Patrick Mehringer | p.mehringer@techdivision.com | Developer / Maintenance                    |
|-------------------|------------------------------|--------------------------------------------|
| Victor Svizev     | v.svizev@techdivision.com    | Developer / Maintenance /<br>Documentation |
| Lukas Stuffer     | l.stuffer@techdivision.com   | Developer / Maintenance /<br>Documentation |

## **Requirements / Installation**

## **Magento Version Compatibility**

| Magento Version                                   | Latest Version                                            |
|---------------------------------------------------|-----------------------------------------------------------|
| Magento >= 2.4.4 Commerce (CE/EE)                 | composer require techdivision/amasty-ga4-extension ^1.0.0 |
| Magento >= 2.4.5 Open Source (CE) / Commerce (EE) | composer require techdivision/amasty-ga4-extension ^1.3.0 |

#### **PHP Version**

**Compatible zu PHP Version** 7.4 / PHP 8.1 / PHP 8.2

## **Installation mit Composer**

• Um im **TechDivision** Context ein Modul mittels Composer zu installieren, bitte per folgenden Befehl das Repo entsprechend einbinden

composer config repositories.repo.met.tdintern.de composer https://repo.met.tdintern.de/

#### **Modul Installationsbefehle**

• Nach Einbindung des **MET-Composer-Repository** folgende Befehle zur Installation ausführen

```
# add to composer require
composer require "techdivision/amasty-ga4-extension ^1.2.0"
# run magento setup to activate the module
bin/magento set:up
```

#### Deinstallation

Folgende Punkte sind bei einer Deinstallation eines Moduls stets zu beachten:

- Gibt es Einträge in der Datenbank, die vor der Deinstallation bereinigt werden müssen?
- Sind evtl. Medien-Dateien (Bilder, Videos ect.) vorhanden, die vorab gelöscht werden müssen?
- Gibt es Konfigurationspfade in der Konfiguration (DB), die entfernt werden müssen?
- Müssen Zwischenspeicher (Caches) geleert werden?
- Müssen Indizes (Magento\_Indexer) erneuert werden?

# uninstall Module

bin/magento module:uninstall techdivision/amasty-ga4-extension

# **Modul Konfiguration**

Navigieren Sie zu Amasty >> Google Analytics 4 with GTM >> General

#### **Allgemeine Modul-Optionen**

| Section | Option                  | Value                                                           | Default                                                                     | Beschreibung                                                                                                    |         |
|---------|-------------------------|-----------------------------------------------------------------|-----------------------------------------------------------------------------|----------------------------------------------------------------------------------------------------|---------|
| General | Enable Billing<br>Email | YES/NO NO Aktivieren/Deaktivieren zum Tracker<br>E-Mail-Adresse |                                                                             | Aktivieren/Deaktivieren zum Tracken der H<br>E-Mail-Adresse                                                                           | Kunden- |
|         | GTM S                   | Server Container URL<br>[store view]                            | Leave empty to continu<br>use server-side tagging<br>server container accor | ue with default Client-site tagging. In order to<br>g please enter a subdomain created for your<br>ding to the Google recommendation. | 2       |
|         |                         | Enable Billing Email<br>[store view]                            | No                                                                          | •                                                                                                    |         |

## **Bedienungsanleitung Modul-Funktionen**

### **Amasty GA4 Extension**

Das Modul ist nach der Installation sofort einsatzbereit. Es erweitert das Amasty Modul um ein zusätzliches Environment Event, welches über den entsprechenden Logger die FrontendProcessorChain triggered. Die FrontendProcessorChain ergänzt die Tracking-Daten nun um folgende Informationen.

#### **DataLayer Information**

- Locale
- Language
- Country
- Page-Type
- Page-Title
- Store name
- Store code
- Customer Email (billing) if configured

#### **Customer Billing Email**

Sollte man die Customer Email den Tracking Daten hinzufügen wollen, muss man entsprechende Config aktivieren. Dazu Im Backend zu Amasty > Google Analytics 4 with GTM > General navigieren und "Enable Billing Email" auf yes stellen.

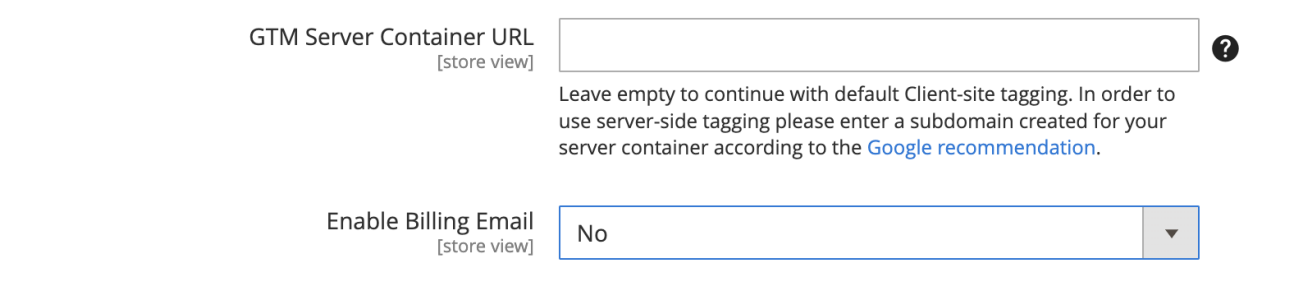

#### Abrufen der Daten

Um die Daten abzurufen, muss man im Frontend die Browser-Konsole öffnen und window.dataLayer aufrufen. Unter dem environment Event finden sie nun die gegebenen Daten.

| ▼ 2:                                       |
|--------------------------------------------|
| ▼ ecommerce:                               |
| <pre>countryCode: "us"</pre>               |
| languageCode: "en"                         |
| <pre>localeCode: "en_US"</pre>             |
| <pre>pageTitle: "Home page"</pre>          |
| <pre>pageType: "home"</pre>                |
| <pre>storeCode: "default"</pre>            |
| <pre>storeName: "Default Store View"</pre> |
| [[Prototype]]: Object                      |
| <pre>event: "environment"</pre>            |